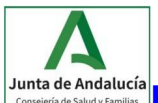

<u>Junta de Andalucia</u> <u>https://web.sas.juntaandalucia.es/servicioandaluzdesalu</u> <u>d/ciudadania/clicsalud/videotutoriales/un-paseo-por-clicsalud</u>

## ¿Desea conocer y gestionar su historia clínica digital? Puede hacerlo a través de ClickSalud

## ¿Cómo se accede a ClickSalud?

Aquellos usuarios que disponen de certificado digital, DNie o Cl@ve pueden acceder a servicios y gestiones a través de ClicSalud+, entre ellos:

- Acceder a información recogida en la historia clínica electrónica (informes, medicación, vacunaciones, **resultados de pruebas analíticas**, etc)
- Consultar citas pendientes para consultas externas en hospitales, así como las de radiología y otras pruebas diagnósticas. También se puede cancelar la cita y solicitar un cambio de fecha, etc.
- Elegir médico y centro.
- Cambiar sus datos de contacto (dirección, teléfonos, correo electrónico, etc) para que su información esté siempre actualizada.

¿Cómo se accede a CLICK SALUD?

1) En primer lugar acceder a la dirección web

https://clicsalud2.sas.junta-andalucia.es/servicioandaluzdesalud/clicsalud/

| · > 0                                                                    | https://clicsal                                                                                                    | 12.sas.junta-andalucia.es/servicioandaluzdesalud/dicsalud/                                                                                                    |            | * 🛛 🖬                                                                                                    |
|--------------------------------------------------------------------------|----------------------------------------------------------------------------------------------------|----------------------------------------------------------------------------------------------------|------------|----------------------------------------------------------------------------------------------------|
| SERVICIO ANDALUZ DE SALUD<br>consejería de Salud y Familias Clic Salud + |                                                                                                    |                                                                                                    |            |                                                                                                    |
|                                                                          | Lo sentimos, esta aplicación no es compatible con la versión de su navegador. En el caso de que decida continuar, algunas funcionalidades podrían no estar disponibles. Puede utilizar los navegadores: Microsoft Internet Explorer 11 y versiones reci<br>Google Chrome, Firefox y Safari. |                                                                                                    |            |                                                                                                    |
|                                                                          | Acceder con: Datos personales Certificado digital o DNIe Cl@ve                                                                                                    |                                                                                                    |            |                                                                                                    |
|                                                                          | Vacunación antigripal 2020-21<br>La cita para vacunación está disponible para las <b>personas que tengan indicada la vacunación.</b><br>Antes de pedir cita es importante comprobar si se está incluido en uno de los grupos de riesgo.<br>→ Más información                                |                                                                                                    |            |                                                                                                    |
|                                                                          |                                                                                                    | Agenda sanitaria<br>Puede solicitar cita en atención primaria, así como realizar determinadas gestiones sobre citas para<br>asistencia hospitalaría y pruebas diagnósticas. También puede consultar su inscripción en la lista de<br>espera quirúngica.<br>Pedir cita atención primaria<br>Mis citas<br>Lista de espera quirúngica | $\bigcirc$ | Salud<br>Permite consultar los datos de salud más relevantes registrados en su historia clínica electrónica,<br>relacionarse cen los profesionales que le atienden, e introducir información para el seguimiento de su<br>salud.<br>Datos básicos de salud<br>Medicación<br>Informas clínicos<br>Pruebas de magen<br>Vacunas<br>Incapacidad temporal |
|                                                                          |                                                                                                    | Trámites<br>Puede realizar gestiones relacionadas con el acceso a los servicios sanitarios.<br>Renovar tarjeto sanitaria<br>Desplazamiento temporal<br>Elección de centro y profesional<br>Voluntad vila lanticipada                                                                                                    | 2          | Datos personales<br>Permite comprobar - y en algunos casos actualizar - la información básica recogida en la Base de<br>Datos del Sistema Sanitario Público de Andalucía.<br>Datos administrativos<br>Datos de contacto                                                                                                    |

2) Autentificarse mediante certificado digital, DNie o Cl@ve

3) En la zona derecha, apartado "Salud" picar en "Pruebas analíticas", mostrándose aquí los resultados del ciudadano disponibles para consulta.

Unidad de Bioquímica Clínica

Versión 1 2020 Página 1 de 1

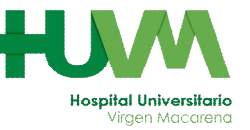